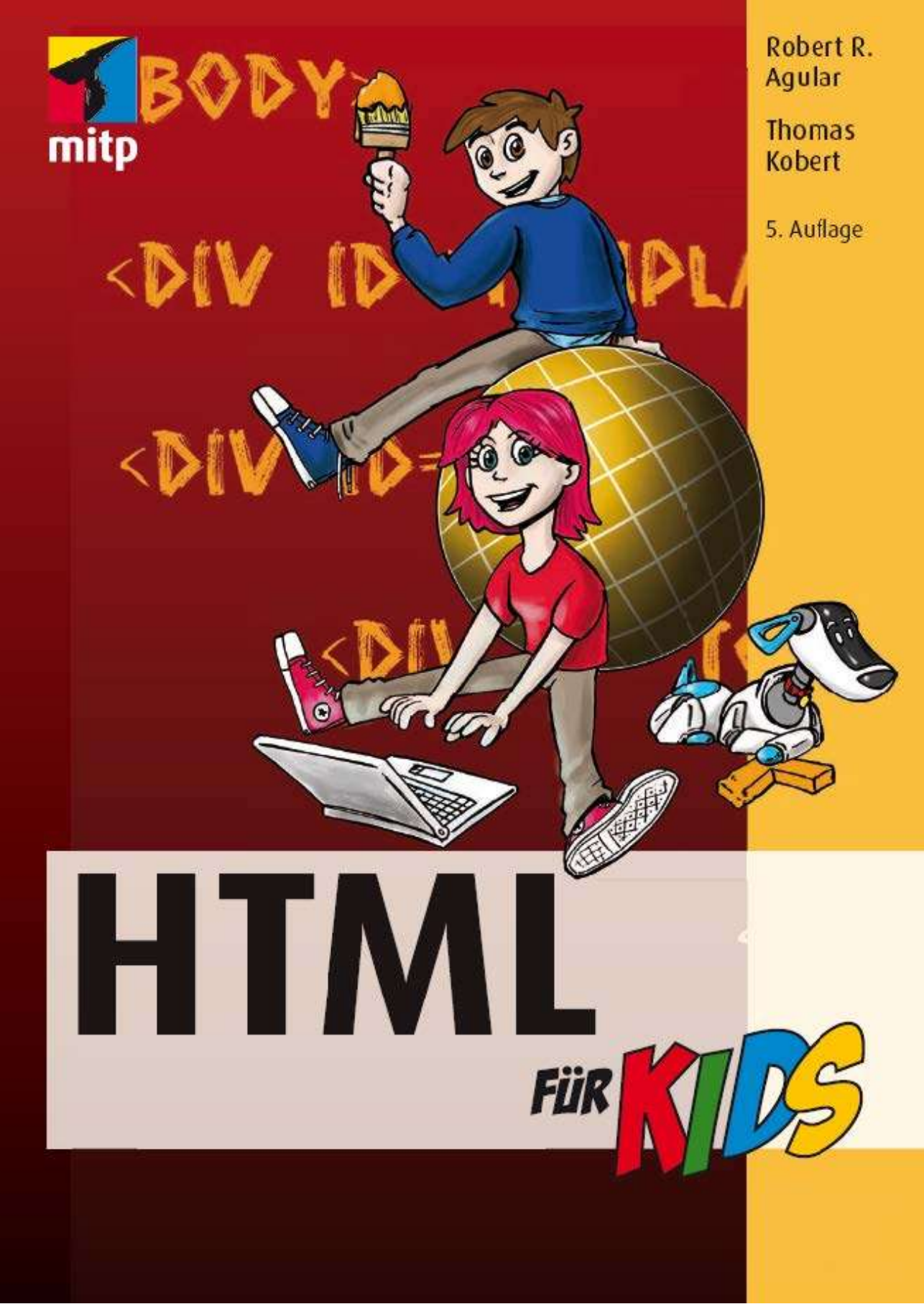

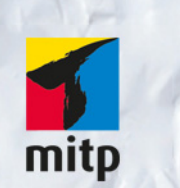

#### Hinweis des Verlages zum Urheberrecht und Digitalen Rechtemanagement (DRM)

Der Verlag räumt Ihnen mit dem Kauf des ebooks das Recht ein, die Inhalte im Rahmen des geltenden Urheberrechts zu nutzen. Dieses Werk, einschließlich aller seiner Teile, ist urheberrechtlich geschützt. Jede Verwertung außerhalb der engen Grenzen des Urheberrechtsgesetzes ist ohne Zustimmung des Verlages unzulässig und strafbar. Dies gilt insbesondere für Vervielfältigungen, Übersetzungen, Mikroverfilmungen und Einspeicherung und Verarbeitung in elektronischen Systemen.

Der Verlag schützt seine ebooks vor Missbrauch des Urheberrechts durch ein digitales Rechtemanagement. Bei Kauf im Webshop des Verlages werden die ebooks mit einem nicht sichtbaren digitalen Wasserzeichen individuell pro Nutzer signiert.

Bei Kauf in anderen ebook-Webshops erfolgt die Signatur durch die Shopbetreiber. Angaben zu diesem DRM finden Sie auf den Seiten der jeweiligen Anbieter.

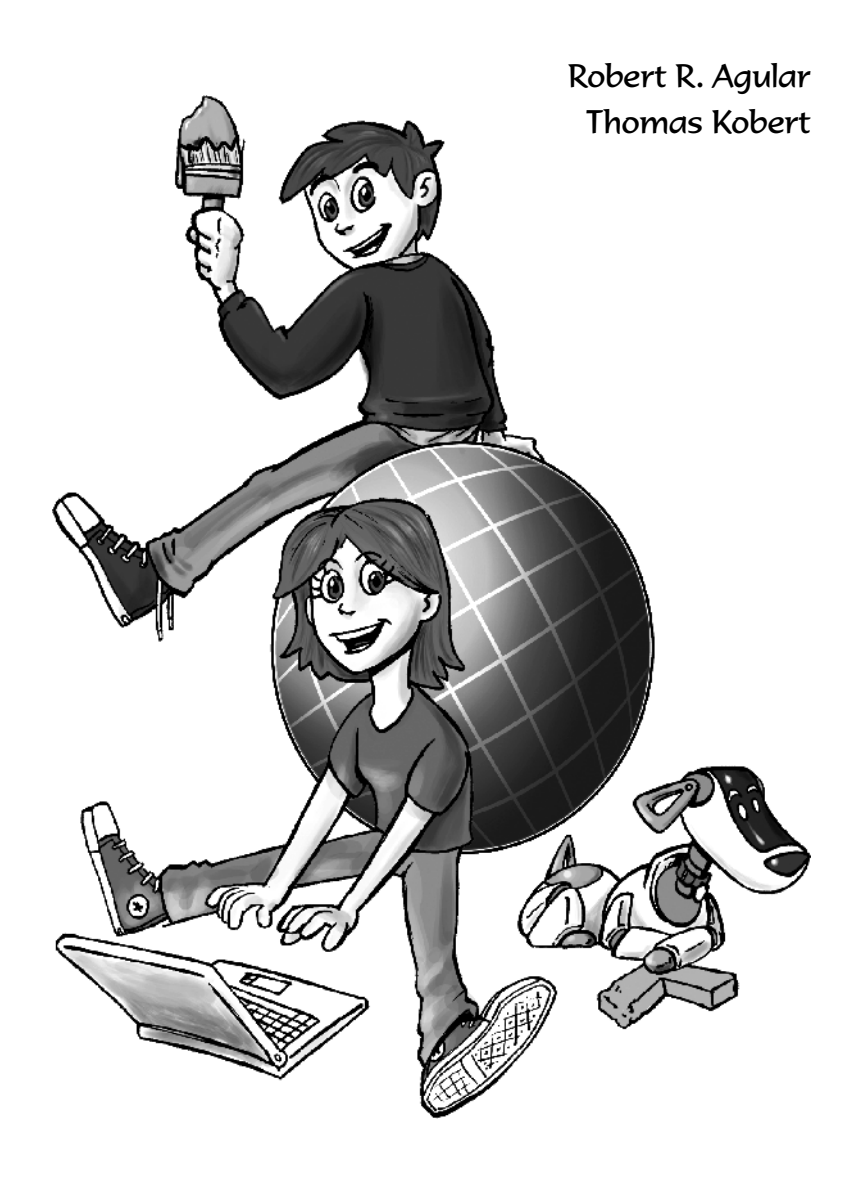

# HTML für Kids

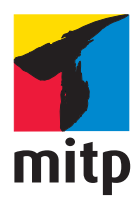

#### Bibliografische Information Der Deutschen Bibliothek

Die Deutsche Bibliothek verzeichnet diese Publikation in der Deutschen Nationalbibliografie; detaillierte bibliografische Daten sind im Internet über <a href="http://dnb.d-nb.de">http://dnb.d-nb.de</a> abrufbar.

Bei der Herstellung des Werkes haben wir uns zukunftsbewusst für umweltverträgliche und wiederverwertbare Materialien entschieden. Der Inhalt ist auf elementar chlorfreiem Papier gedruckt.

ISBN: 978-3-8266-8682-5 5. Auflage 2012

www.mitp.de E-Mail: kundenbetreuung@hjr-verlag.de

Telefon: +49 6221 / 489 -555 Telefax: +49 6221 / 489 -410

© 2012 mitp, eine Marke der Verlagsgruppe Hüthig Jehle Rehm GmbH Heidelberg, München, Landsberg, Frechen, Hamburg.

Dieses Werk, einschließlich aller seiner Teile, ist urheberrechtlich geschützt. Jede Verwertung außerhalb der engen Grenzen des Urheberrechtsgesetzes ist ohne Zustimmung des Verlages unzulässig und strafbar. Dies gilt insbesondere für Vervielfältigungen, Übersetzungen, Mikroverfilmungen und die Einspeicherung und Verarbeitung in elektronischen Systemen.

Die Wiedergabe von Gebrauchsnamen, Handelsnamen, Warenbezeichnungen usw. in diesem Werk berechtigt auch ohne besondere Kennzeichnung nicht zu der Annahme, dass solche Namen im Sinne der Warenzeichen- und Markenschutz-Gesetzgebung als frei zu betrachten wären und daher von jedermann benutzt werden dürften.

Lektorat: Sabine Janatschek, Katja Völpel Sprachkorrektorat: Petra Heubach-Erdmann Covergestaltung: Christian Kalkert, www.kalkert.de Satz: Johann-Christian Hanke

|      |                                                                                                    | M  | 2001 |
|------|----------------------------------------------------------------------------------------------------|----|------|
| Inho | Iltsverzeichnis                                                                                                    |    |      |
|      | Vorwort 13                                                                                                    |    |      |
|      | Einleitung 14                                                                                                    |    |      |
|      | Arbeitsschritte 14<br>Wichtige Stellen im Buch 14<br>Buffi-Infokästen 14<br>Aufgaben 15<br>Wohin mit den Übungen? 15<br>HTML-Ordner erstellen mit Windows 7 & Vista 15<br>HTML-Ordner erstellen mit Windows XP 17 |    |      |
| 1    | HTML – Mehr als nur ein paar Buchstaben<br>Was ist HTML? 22<br>Browser im Wandel der Zeit 23<br>Habe ich alles, was ich für HTML brauche? 25                                                                      | 21 |      |
| 2    | Was dein Editor alles kann!29Was ist ein Editor?30Wo ist mein Editor?30Etwas Allgemeines32Windows-Editor oder Phase5?33                                                                                           |    |      |
| 3    | Die erste Webseite 35<br>Die 5-Minuten-Webseite 36<br>Was habe ich getan? 40<br>Der Zeilenumbruch 41<br>Lust auf Trennstriche? 43<br>Das kannst du bereits 45<br>Eine kleine Übungsaufgabe 45                     |    |      |
|      |                                                                                                    |    | 5    |

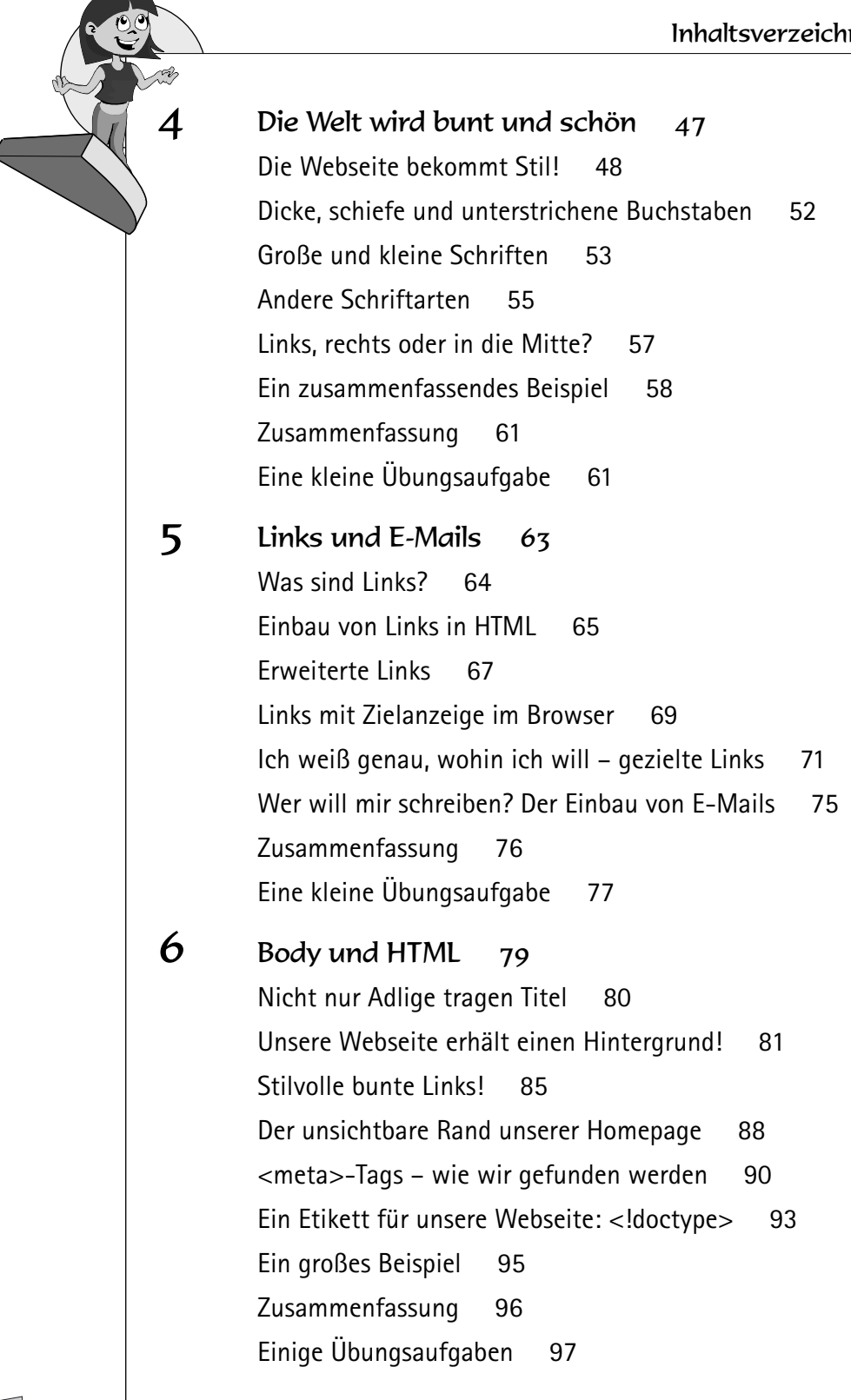

| erzeichnis                                            | SM  | 207    |
|-------------------------------------------------------|-----|--------|
| Tabellen 99                                           |     |        |
| Fangen wir mit einem Beispiel an 100                  |     | A Ra   |
| Bunte Tabellen und mehr 102                           |     | $\sim$ |
| Verschachtelte Tabellen 104                           |     |        |
| Ich will bunte Rahmen! 108                            |     |        |
| Professionelles Design mit Tabellen 109               |     |        |
| Ein riesiges Beispiel mit allem, was du schon kannst! | 111 |        |
| Zusammenfassung 114                                   |     |        |
| Einige Übungsaufgaben 114                             |     |        |
| Wo bleiben die Bilder? 117                            |     |        |
| Das erste Bild kommt! 118                             |     |        |
| Mehr Attribute für <img/> ! 119                       |     |        |
| <area/> – aus einem Bild wird ein Menü 122            |     |        |
| Ein zusammenfassendes Beispiel 126                    |     |        |
| Zusammenfassung 128                                   |     |        |
| Einige Übungsaufgaben 128                             |     |        |
| Frames 129                                            |     |        |
| Frames – ein Beispiel 130                             |     |        |
| Einer geht noch – einer geht noch rein 133            |     |        |
| Design mit Frames – Tricks und Tipps 137              |     |        |
| Interaktion von Frames 140                            |     |        |
| Frames mit Interaktion 141                            |     |        |
| Frames – Sinn oder Unsinn? 142                        |     |        |
| Zusammenfassung 143                                   |     |        |
| Einige Übungsaufgaben 143                             |     |        |
| Hintergrundmusik und Formulare 145                    |     |        |
| Hintergrundmusik auf Webseiten 146                    |     |        |
| Fin Cueshlume film Fermandame 147                     |     |        |

8

7

9

### Frames

| 10 | Hintergrundmusik und Formulare |         |  |
|----|--------------------------------|---------|--|
|    | Hintergrundmusik auf Websei    | ten 146 |  |
|    | Ein Crashkurs für Formulare    | 147     |  |
|    | Bessere Formulare gestalten    | 154     |  |

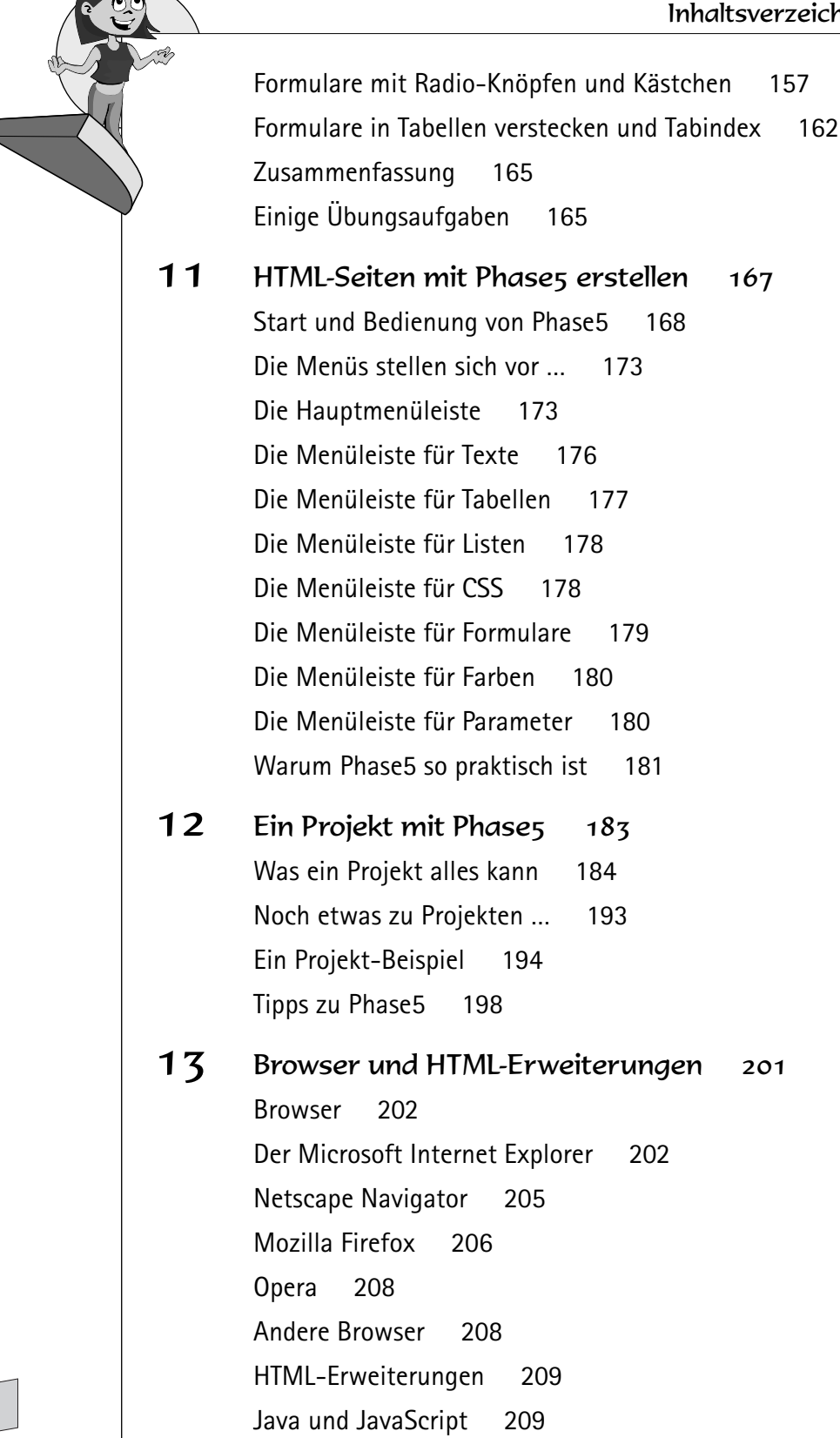

| Inhalts | sverzeichnis                                                                                                    | 207 |
|---------|----------------------------------------------------------------------------------------------------|-----|
|         | CGI: Perl, PHP und ASP 212<br>Andere Erweiterungen 214                                                                                                    |     |
| 14      | Professionelles Gestalten mit Style Sheets:CSS 217Was sind Style Sheets? 218Die Grundlagen von CSS 218Los geht's mit CSS 219CSS ist Klasse! 223Externes CSS 225Noch mehr CSS 230Zusammenfassung 232                                                                          |     |
| 15      | CSS-Praxisbeispiele 233<br>Beispiel 1: Markieren mit CSS 234<br>Beispiel 2: Überschriften mit CSS 236<br>Beispiel 3: Ein Menü mit CSS 240<br>Beispiel 4: Noch ein Menü mit CSS 245<br>Beispiel 5: Listen mit CSS 248<br>Beispiel 6: Layout mit CSS 252<br>Übungsaufgaben 258 |     |
| 16      | Tipps für den Homepagestart!259Ganz wichtig!260Der Homepage-Check260Ich weiß nicht, zu welchem Thema ich eine Homepageerstellen soll260Gutes Design261Hast du ein Menü?262Je umfangreicher, desto besser?263Werbung!264Wozu Werbung?264Suchmaschinen265                      | 9   |

Bannerwerbung 268 Andere Werbemethoden 270 Erfolgreiche Webseiten 271 Sei einmalig! 272 Sei up to date! 272 Feedback! 273 Interaktion! 273 Service! 273 Wer sind deine Besucher? 273 Wie lockst du bestimmte Besucher an? 274 Nicht verzweifeln! 274 17 FTP – der Weg ins Internet 275 FTP? Was ist das denn? 276 Was benötige ich alles, um FTP zu nutzen? 276 Los geht's mit Filezilla! 277 Eine Server-Verbindung erstellen 279 Dateien senden/runterladen 283 Neue Ordner erstellen/umbenennen 285 Einen Ordner löschen 286 Dateiattribute ändern (CHMOD) 286 Abschließende Tipps 287 18 HTML 5 – Ein Ausblick 289 Warum HTML 5? 290 Was ist neu an HTML 5? 290 Tags, die wegfallen 290 Tags, die neu hinzukommen 291 Ein paar Beispiele 291 Ein Eingabefeld mit »Autovervollständigen« 292 Eine Multimediadatei einbinden 293 Ein Video einbinden 294

#### Anhang A 295

Liebe Eltern, liebe Lehrer! 295

#### Anhang B 297

Über den Download 297 Den HTML-Editor Phase5 installieren 298 Filezilla installieren 302 IM

#### Anhang C 307

Kleine HTML-Referenz 307 Kleine Farbtabelle 319

#### Anhang D 321

CSS-Referenz 321 Browserübergreifende CSS-Befehle 321 Spezielle CSS-Befehle für den Internet Explorer 329

#### Anhang E 333

Links zu kostenlosen Dienstleistungen 333 Domains & Webspace 333 CGI-Dienstleister 333 Scriptarchive 334 Allgemeines 335 Webdesign-Links 335 Aktuelle Webpakete 336 1und1.de 336 336 strato.de 337 evanzo.de Hinweise zum Vergleich von Angeboten im Internet 337 Stichwortverzeichnis 339

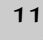

# Vorwort

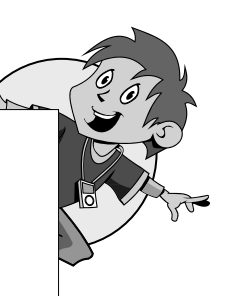

the

Willkommen in der großen Welt des Internets!

Auch so hätte man dieses Buch nennen können, da du hier alles erfahren wirst, um selber im Internet aufzutreten. Du wirst erfahren, wie du deine ganz persönliche Webseite erstellst, diese mit Bildern und Musik füllst und vieles, vieles mehr ...

Doch warum nun HTML? Nun ja, so nennt sich die Sprache, mit der man die Webseiten erstellt. Man könnte sich zwar vor den Computer setzen und ihm sagen: »Erstelle mir eine Webseite«, doch dies würde leider nicht klappen. Nein, noch müssen wir dazu selber Hand anlegen. Wenn du aber erst einmal ein paar Seiten gelesen hast, wirst du sehen, dass all dies wesentlich einfacher ist, als du dir jemals hättest träumen lassen.

Bereits am Ende des dritten Kapitels, *Die erste Webseite*, wirst du in der Lage sein, eine vollständige Webseite zu erstellen. In jedem weiteren Kapitel wirst du aufregende und faszinierende neue Tricks lernen, mit denen du deine Besucher verblüffen wirst.

Das Tolle an HTML ist jedoch auch, dass du keine teuren Programme benötigst, um es benutzen zu können. Alles, was du brauchst, ist bereits auf deinem Computer. Natürlich gibt es auch etwas komfortablere Programme – aber auch die bekommst du, wenn du dir die Download-Dateien herunterlädst.

Also los, eine ganz neue Welt liegt vor dir und will entdeckt werden!

Einleitung

# Einleitung

So, du bist da, das Buch ist da und der Computer ist auch in der Nähe? Dann hast du jetzt alles, was du benötigst, um die große Welt des HTML zu entdecken!

Dieses Buch ist anders als die meisten, die du kennst. Bei vielen anderen Computerbüchern kommt zuerst die Theorie, und dann die Praxis. In diesem Buch ist es genau umgekehrt: Erst wirst du ein Beispiel zu sehen bekommen, und dann erfährst du, was wir da eigentlich gemacht haben. Wer weiß, vielleicht wirst du das bei der einen oder anderen Stelle bereits erahnen! Auf diese Weise prägst du es dir auf jeden Fall besser ein und kannst die Beschreibung besser verstehen. Und ehe du dich versiehst, hast du dieses Buch in Rekordzeit durchgelesen – du wirst schon sehen!

Damit du auch weißt, was die ganzen Symbole am Rand bedeuten und warum einige Textstellen hervorgehoben sind, findest du nun einige kleine Erklärungen, bevor es dann wirklich mit HTML losgeht.

### Arbeitsschritte

Wenn du dieses Zeichen siehst, heißt das: Ärmel hoch, es gibt etwas zu tun.

### Wichtige Stellen im Buch

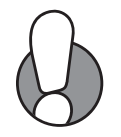

Gelegentlich findest du im Buch Textstellen mit einem Ausrufezeichen. Hier heißt es aufpassen! In den Textkästen stehen wichtige Informationen, ohne die es zu Fehlern kommen kann, oder auch Informationen, wie du häufige Fehler vermeiden kannst.

### Buffi-Infokästen

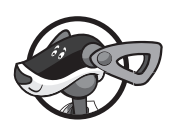

Texte, die Buffi zeigen, sind praktische Tipps oder Kniffe aus seiner speziellen Trickkiste. Oft findest du hier Hinweise, wie etwas in der Praxis einfacher geht, oder wie man etwas ohne großen Aufwand schöner gestalten kann.

### Aufgaben

Huch, *muss* es die geben? Keine Sorge, wenn du ein Kapitel durchgelesen hast, wirst du alles wissen. Die abschließenden Aufgaben dienen vor allem der praktischen Erfahrung. Es ist nun mal so, dass man alles über Murmeln wissen kann, aber nur dann ein guter Murmelspieler wird, wenn man mit ihnen auch spielt. Bei uns ist die Sache genauso. Wenn du HTML anwenden willst, musst du auch irgendwann damit anfangen. Die Übungen sind dafür ideal. Natürlich kannst du dir auch jederzeit nach einem interessanten Abschnitt alleine eine Aufgabe ausdenken.

# Wohin mit den Übungen?

Damit du auch einen Ort hast, an dem du deine Übungen abspeichern kannst, sollten wir einen Extra-Ordner HTML-Ordner anlegen. Wenn du nicht weißt, wie das geht, ist das nicht schlimm – machen wir es doch gleich zusammen!

Zuerst muss natürlich der Computer gestartet werden. Sobald der Computer einsatzbereit ist, kann es losgehen. Je nachdem ob du einen Rechner mit Windows Vista oder Windows XP verwendest, gibt es verschiedene Herangehensweisen.

### HTML-Ordner erstellen mit Windows 7 & Vista

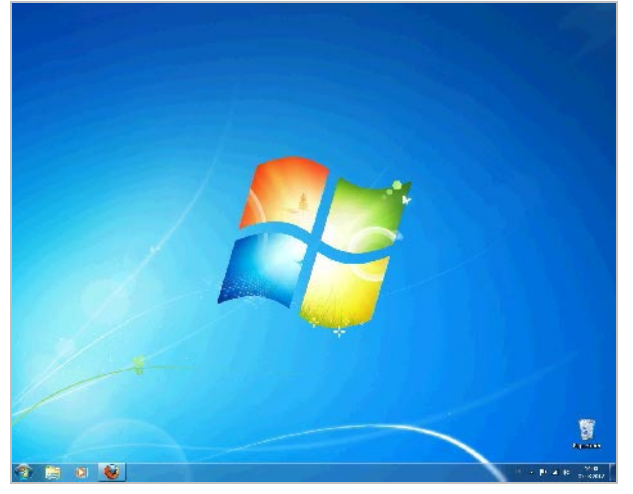

Ein typischer Desktop in Windows 7 & Vista

Klicke auf deinem Desktop an eine beliebige freie Stelle mit der rechten Maustaste. Es sollte ein Menü erscheinen.

#### Einleitung

| 1 | Catalyst(TM) Control Center          |      |                               |
|---|--------------------------------------|------|-------------------------------|
|   | Ansicht                              |      |                               |
|   | Sortieren nach                       |      |                               |
|   | Aktualisieren                        |      |                               |
|   | Einfügen                             |      |                               |
|   | Verknüpfung einfügen                 |      |                               |
|   | Verschieben rückgängig machen Strg+Z |      |                               |
|   | Neu                                  |      | Ordner                        |
|   | Anpassen                             | 5    | Verknüpfung                   |
|   |                                      |      | Bitmap-Bild                   |
|   |                                      |      | Kontakt                       |
|   |                                      | E    | Journaldokument               |
|   |                                      | 2    | OpenDocument Zeichnung        |
|   |                                      | 6    | OpenDocument Präsentation     |
|   |                                      | 1    | OpenDocument Tabellendokument |
|   |                                      | 2    | OpenDocument Text             |
|   |                                      |      | Textdokument                  |
|   |                                      | 135  | ZIP-komprimierter Ordner      |
|   |                                      | -314 |                               |

Das Menü nach dem Rechtsklick im Desktop

Wähle in diesem Menü zuerst den Punkt NEU und dann ORDNER. Das Menü sollte nun verschwinden und ein neuer Ordner sollte auf deinem Desktop erscheinen.

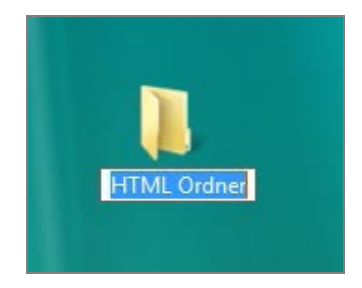

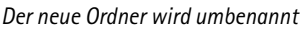

Der neue Ordner liegt nun auf deinem Desktop. Der aktuelle Name Neuer Ordner klingt jedoch nicht wirklich toll, so dass wir diesen ändern sollten. Sofern du noch nichts gemacht hast, kannst du über die Tastatur direkt einen schönen Namen wie z.B. HTML-Ordner eingeben und dies durch die Taste e oder einen Linksklick auf deinen Desktop bestätigen. Hast du hingegen bereits vor der Umbenennung woanders hingeklickt, kannst du den Ordner mit der rechten Maustaste anklicken und den Menüpunkt UMBENENNEN wählen um den Namen zu ändern.

Zum Schluss kannst du, wenn du magst, den Ordner auf deinem Desktop an eine für dich schöne Stelle verschieben. Klicke den Ordner dafür mit der linken Maustaste an und bewege ihn bei gedrückter Maustaste an den gewünschten Ort. Sobald der Ordner an einem schönen Ort angekommen ist, kannst du die Maustaste loslassen.

Chr

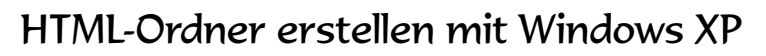

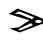

>> Klicke mit der rechten Maustaste auf den START-Button unten links. In dem nun erscheinenden Auswahlmenü kann man nun direkt WINDOWS-EXPLORER auswählen.

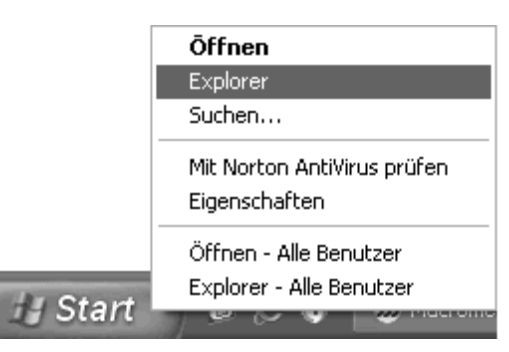

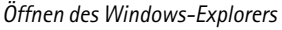

>> Nun öffnet sich der Windows-Explorer in einem neuen Fenster. Wie du siehst, besteht er aus drei Teilen: dem Menü oben, einem linken und einem rechten Fenster

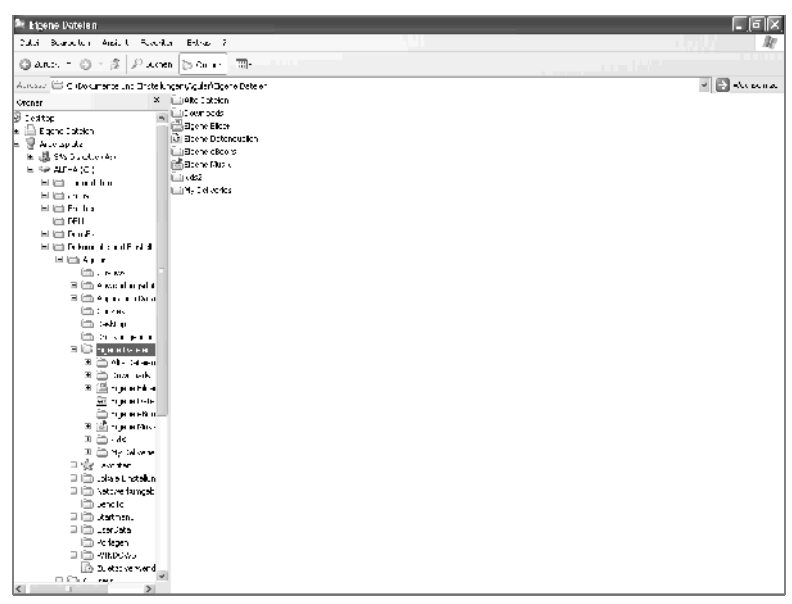

Der Explorer

≫ Gehe nun mit dem Mauszeiger auf den Ordner Eigene Dateien und klicke dann einmal mit der linken Maustaste darauf.

#### Einleitung

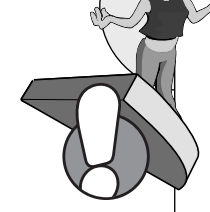

*Ordner* nennt man diese kleinen gelben Koffer. Diese können weitere, kleinere Koffer beinhalten. Im richtigen Leben packt man Kleider und Tücher in Koffer – beim Computer packt man hingegen Dateien hinein – also z.B. kleine Programme.

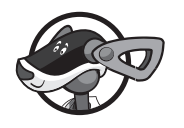

Um den Ordner Eigene Dateien erreichen zu können, musst du bei Windows XP zuerst den Ordner Dokumente und Einstellungen auswählen und anschließend noch den Ordner mit deinem Benutzerprofil öffnen. Dort befindet sich dann der Ordner Eigene Dateien.

Das rechte Fenster des Explorers verändert sich und wird in etwa so wie im vorherigen Bild aussehen. Wenn du bereits Dateien in diesem Ordner hast, werden diese auf der rechten Seite angezeigt.

- Gehe nun mit der Maus nach oben auf den Menüpunkt DATEI und klicke ihn mit der linken Maustaste an. Wähle nun aus dem neuen Menü den Punkt NEU. Sobald sich der Mauszeiger über dem Punkt NEU befindet, öffnet sich noch ein neues Menü.
- Gehe mit dem Mauszeiger auf ORDNER und klicke ein letztes Mal mit der linken Maustaste darauf. Das Ganze sieht in etwa so aus:

| Eigene Dateien                    |                                    |
|-----------------------------------|------------------------------------|
| a searceiter Anad                 | ht Havonton Extras /               |
| Neu 🏼 🕨                           | 🛅 <u>C</u> rdner                   |
| Verknupfung erstellen             | ⊭ Yerknupfing                      |
| Lúschen                           | Aktenkoffær                        |
| Umpenennen                        | B Bittop                           |
| E genschaften                     | Microacth Werd Delymont            |
| Eyere Dataian 🔹 🕨                 | East: Cok. ment                    |
| -<br>                             | I Golibrery                        |
|                                   | III G Gaue                         |
| E D na odton                      | Microsoft Access-Anive Ido Id      |
| E 🗐 areas                         | If prosoft PowerPoint-Prasentation |
| 🗉 🧰 Erother                       | GC Froberns                        |
| 🛅 DELL                            | III SGF GD Game                    |
| 🗄 🛄 DeLsEX                        | 🗐 🗇 🗇 🖾                            |
| 🔲 🛅 Dos mente una                 | WAY Audic                          |
| E E Aquity                        | 🕷 Microsoft Exce -Arbeitsblatt     |
| jevan<br>E 🗟 A veu                | 🛍 ZIP-somptimietter Ordner         |
| ter in a series<br>ter in Acolica | cion Deta                          |
| 🗋 Cookie                          | 5                                  |
| 🛅 D-sklu                          | p                                  |
| 🚞 <u>Drucku</u>                   | machung                            |
| 🗉 🚞 Elgene.                       | Datelen                            |
| 🗉 🦳 Ali                           | e D-lei-u                          |
| ⊞ <u>□</u> Do <sup>4</sup>        | Whiteads                           |
| 비 프 모 및                           | e e blus                           |
| <u></u><br>                       |                                    |

Neue Ordner erstellen

Wenn du noch einmal in die rechte Hälfte des Windows-Explorers schaust, wirst du feststellen, dass sich dort nun ein neuer Ordner befindet.

Der Name des Ordners lautet Neuer Ordner – das ist nicht sehr originell, oder? Dann wollen wir einmal dafür sorgen, dass der Ordner einen schöneren Namen bekommt. Wie wäre es mit HTML-Ordner? Das klingt doch besser, oder? Also los.

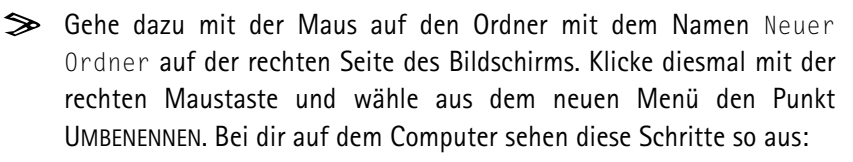

| 🐲 Eigene Dateien                                                                                                    |                                                                                                    |                                                                                                    | EE.X            |
|----------------------------------------------------------------------------------------------------|----------------------------------------------------------------------------------------------------|----------------------------------------------------------------------------------------------------|-----------------|
| Whet Recruption Ansister Environme                                                                                                    | n Extras ?                                                                                                    | a de la companya de la companya de la companya de la companya de la companya de la companya de la companya de l |                 |
| 🔇 zurde – 😋 – 🎓 🖉 Summ                                                                                                    | 🕞 Shure 🔄 🖫                                                                                                    |                                                                                                    |                 |
| Adresse 🗁 Colloxonente und Einstellung                                                                                                    | ya Mujulan Egene Dabajan                                                                                                    |                                                                                                    | 👻 📄 Wechselniqu |
| Central X                                                                                                    | 🔄 Alto Pandan                                                                                                    |                                                                                                    |                 |
| Ecitory     Ecitory     E | Deveload<br>Pgron Note<br>Bare Solve usets<br>Usete solves<br>Pgron Nite<br>Ross<br>Ross Solver<br>Ross Solver |                                                                                                    |                 |
| 4 14 7 1667                                                                                                    |                                                                                                    |                                                                                                    |                 |

Umbenennen von Ordnern

- Jetzt ist der Text Neuer Ordner blau hervorgehoben, eingerahmt und blinkt ein bisschen. Das bedeutet, dass wir ihn überschreiben können. Tippe also nun direkt den Namen ein: HTML-Ordner.
- Wenn du das getippt hast, drücke auf e oder klicke einmal mit der linken Maustaste irgendwo auf den Bildschirm. Nun sollte der Name des vorhin unbenannten Ordners HTML-Ordner lauten. Prima, nun sind wir bereit!

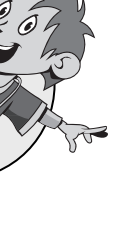

#### Einleitung

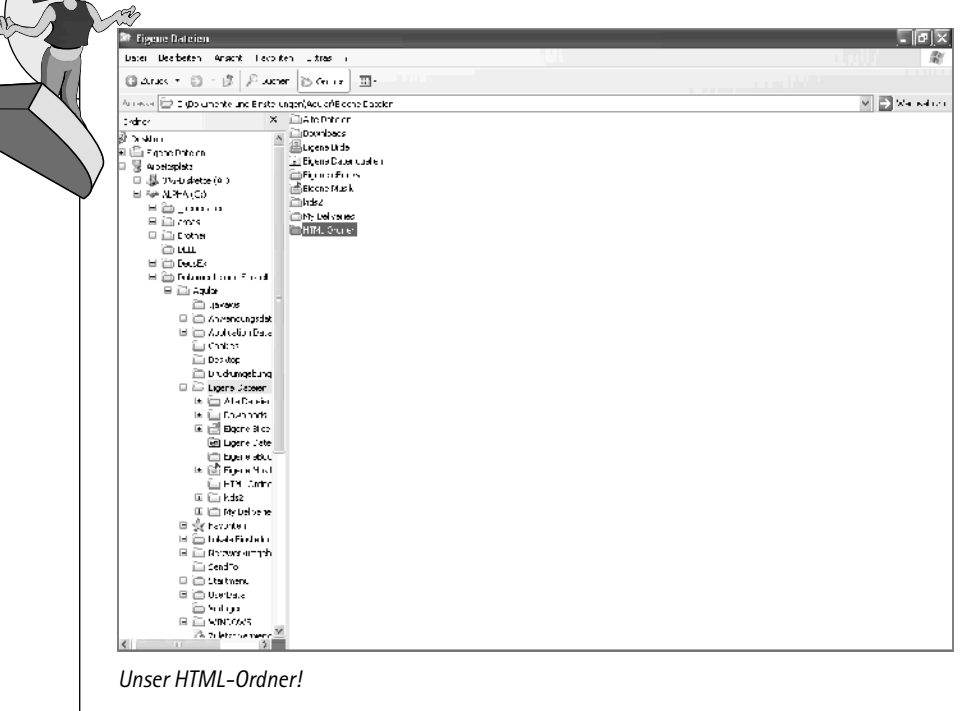

Unser HTML-Ordner!

# HTML – Mehr als nur ein paar Buchstaben

Bevor wir mit dem Erstellen unserer ersten Webseite anfangen, solltest du wissen, was HTML überhaupt ist und wie es bearbeitet und angezeigt wird. All dies und einiges mehr erfährst du auf den folgenden Seiten.

- Was ist HTML?
- Was ist ein Browser?
- Habe ich alles, was ich für HTML brauche?

#### Kapitel

# Was ist HTML?

HTML steht für die englischen Wörter *Hypertext Markup Language* und stellt die wichtigste textbasierte Auszeichnungssprache im Internet dar. Mit Hilfe von HTML können jedoch nicht nur Texte, sondern auch Bilder für das Internet aufbereitet werden. Diese HTML-Seiten, auch Webseiten genannt, werden dann millionenfach über Browser für Internet-Surfer sichtbar gemacht.

HTML ist eine sehr junge Auszeichnungssprache, die 1993 durch den damals aktuellen *Mosaic Browser* bekannt wurde. Nun ja, eigentlich wurde das Internet an sich populär und damit auch HTML. Zu Beginn war HTML auch nicht standardisiert – viele weit entfernt voneinander lebende Programmierer entwickelten ihr eigenes HTML, bis 1995 die erste standardisierte Version auftauchte: HTML 2.0. 1997 setzten sich die Browser-Hersteller und das neue World-Wide-Web-Konsortium zusammen und entwickelten HTML 3.2, das im Vergleich zu HTML 2.0 viele Neuerungen enthielt. HTML ist seit dieser Zeit das Mittel, mit dem jeder seine eigene Webseite erstellen kann, die dann von Browsern wie dem Microsoft Internet Explorer oder Mozilla Firefox erkannt und angezeigt werden kann.

| Wikipedia Dic freis Encyk                                                                                   | rophere Mozile Friefes<br>Changie Learnsteinen Ditter 106                                                                                                    |                                                                                                    |  |
|----------------------------------------------------------------------------------------------------|----------------------------------------------------------------------------------------------------|----------------------------------------------------------------------------------------------------|--|
| C X                                                                                                    | W http://downloads.com/Source/                                                                                                    | 図 C · M · Courte P                                                                                                    |  |
| Withinkey de Die Gele D                                                                                     |                                                                                                    |                                                                                                    |  |
| W Wikipedia - Die freie Li                                                                                  | 12yhageaire                                                                                                    | A Another                                                                                                    |  |
| A STATE                                                                                                    | Projekteade Belasson Duelled betaction Vecanee/Vecanes                                                                                                    | iter, Spenden an fen, Wildped a s. Josieliter                                                                                                    |  |
| YON SHALL                                                                                                   | Willkommen                                                                                                    | bei Wikipedia                                                                                                    |  |
| WIKIPEDIA                                                                                                   | Wikipedianst ein Projekt zum Auftau einer Einzykiopädie aus innen Inhalten in allen Sprachen der Welt,<br>ertestanden, Gate Autorimmen and Autoren sind acts wällkommen.                                                                                                    | Jeder kann mit semein Wissen beitragen. Seit Mar 2001 and so 329 /24 Arhitelin deutscher Sprache                                                                                                    |  |
| Der fren Bersyklop i die                                                                                    | 🐨 Geographie 🐣 Geschichte 🇌 Gesellschaft 🆓 Kunst und                                                                                                    | d Kultur 😵 Neligion 🐵 Sport 🎉 Lechnik 🍿 Wissenschaft                                                                                                    |  |
| Suche                                                                                                    | Artikel nach Themen - Alphabetisc                                                                                                    | ber Index - Artikel nach Kategorien                                                                                                    |  |
| Arbkel Voltext                                                                                              | Komalit - Presse - Statistik - Ande                                                                                                    | ere Sprachen - Andere Ausgaben                                                                                                    |  |
| Navigation                                                                                                  | Artikel des Toges                                                                                                    | In den Nachrichten                                                                                                    |  |
| <ul> <li>Haupisele</li> </ul>                                                                               | Participation of Manager and Manager and Manager and Manager and Manager and Manager and Manager and Manager and                                                                                                    | Datadan Jaka Damanuk, Kasas Xia dia Mineson                                                                                                    |  |
| <ul> <li>Uper wikpeda</li> <li>Thernercontaile</li> </ul>                                                   | Reukblin, war das bedeutendste und orbitie deutsche Unternehmen                                                                                                    | Desaited don't Demjanjuk, Opada-Churte-Vission                                                                                                    |  |
| Von Altis Z     Zustiger Anisat  Michaelszu      The     Zume pured                                         | Bischumer machter Pini & Vogens anabergg von Gaarobaaisen und Gaarobaaisen. Die agene<br>Glachumer machter Pini & Vogens anabergg von der Leivenig ven Nacionalisterinisten kunst die<br>istaarsteffen Konstandere inne ein eine als Statistatisten ein als die solgenge regis Proximitien<br>Hansahm, Die von ein Golfan Prenzistunk Visconaliste ist anabergie zuge Proximitien<br>Glassenschaften eine einer eine Prenzistunk Visconaliste ist anabergie und<br>Glassenschaften einer Die zugeschlichte der zusachte Visconaumer, Barengie zugeschlichte<br>Einfordersongen ein Die zusachte Visconaliste ist anabergie und die Greener<br>Schembargen einer Die zusachte Visconaliste auf zusachte bliebe bestehen zusachte ein<br>Einfordersongen ein Die zusachte Visconau die anabergie bliebe bestehen zusachte ein and | In ter de unitée ter le applicable Antera vande de Ventes pars Bau de<br>Nationeo-Profile en Estac-ether. De Poir le re de le 20ers de EL zu<br>des teopoches E dipace deminer a actern.<br>De de autorio E indersogian avanchés autor de la des actes<br>acepansitas bonceroms, e res geplantan multiracher Dourgep azze in der Kontz-Luppmer<br>Hauto. |  |
| <ul> <li>Kostiki</li> <li>Sposlar</li> </ul>                                                                | nach dem Fisten Watkrieg brachten das stark von staatlichen und kinchlichen Aufträgen abhängige<br>Unternehmen nake an den zusammenbruch, Exportaufträge alcheiten das Übereben, Ein selt Mitte                                                                                                    | <ul> <li>Der Softweizer f         Gaterneich-Runchahm Michael Albasmi hat zum ersten Mal die Österreich-Runchahm gewonnen.     </li> </ul>                                                                                                    |  |
| Duch erstellen                                                                                              | der 1920er-Jahre schwelender Konflikt zwischen den beiden Gesellschaften August Wagner und<br>Getflied Liebersdoff führte 1933 zum Ausscheiden Liebersdoffis der Liver den Nationalsceleisten                                                                                                    | Waltera aduella Fraignisse - Wikinaws                                                                                                    |  |
| <ul> <li>Sate zum Duch<br/>binzufügen</li> </ul>                                                            | zum "Lalbjuden" erklärt – das Unternehmen verlassen musste morr                                                                                                    | Kürzlich Verstorbene                                                                                                    |  |
| E Bille zu Buchen                                                                                           | Archiv - Weitere etzellente und lesenswerte Arket - 🔯 RSS Feed                                                                                                    | <ul> <li>Manuel Canascalão (75), estimoresischer Pohlker († 11. Juli)</li> </ul>                                                                                                    |  |
| Werkzeuge                                                                                                   | Was geschuls um 14. Juli?                                                                                                    | <ul> <li>Ji Xranin (97), chrisesischer Linguist († 11. Juli)</li> </ul>                                                                                                    |  |
| <ul> <li>Links auf diese Seite</li> <li>Žinderungen an<br/>verlinden Neten</li> <li>Coopting des</li> </ul> | * 1739 – Die Erstammung der Pariser Bastille markleit, den Beginn der<br>Fraussischer Revolution.                                                                                                    | <ul> <li>Manhed Lochum (67), Asternationscher Rundunk mendem († 10. Jul)</li> <li>Weitere kützlich Verstorbene</li> </ul>                                                                                                    |  |
| <ul> <li>Dructiversion</li> </ul>                                                                           | <ul> <li>1891 – Wil dem Eissen der deutschen Elagge durch den Altikstorscher</li> </ul>                                                                                                    | Schon gewusst?                                                                                                    |  |
| Fermanendink     FDF-Version Andere Sprachen                                                                | Custar Plachtige, ved Kannenu unter Jedetschen Schutzi gestellt.<br>1919 – Der telemechnanzösische Schauppieln und Verturs (Der Panther wird genetzt, Die<br>Mechnischen Preschikommit zur Well.<br>1939 – Deur Vorchen sch owertick den Auseinandersetzungen bei einem WM-Qualitikationssprei-                                                                                                    | Des stilgslegts branderburgische Tagebau Mann och bis zum Jahr 2015<br>outst konzolierse Hufung in einer kunst diren Sale umgewandet werden.     De in stader onferdere in such dire begrung zumgerse Gis dermötersichet das                                                                                                    |  |
| Fertiq                                                                                                    |                                                                                                    | i i i i i i i i i i i i i i i i i i i                                                                                                    |  |

#### Eine typische Webseite

Bei HTML handelt es sich um die Dokumentensprache des Internets. Da das vorrangige Ziel ursprünglich die Festlegung der Struktur des optischen Erscheinungsbildes war, konnten alle Rechner, egal mit welchem Betriebssystem, HTML verarbeiten. Zu Beginn von HTML handelte es sich beinahe nur um eine verbesserte Schreibweise für Texte (*HyperText*). Mit den später folgenden HTML-Versionen kamen jedoch Neuerungen und Änderungen hinzu, die es immer komplexer machten. Mit HTML 4.01 kam dann das Ende der klassischen HTML-Sprache. So sah es zumindest aus. Seit über zehn Jahren wird von einem Nachfolger geredet, aber bisher gibt es keinen.

Offizieller Nachfolger von HTML sollte eigentlich XHTML werden. Da dieser jedoch nur bedingt von der Webgemeinde akzeptiert wurde und sich bis heute nicht wirklich durchsetzte, arbeiten nun zwei unterschiedliche Organisationen an neuen Konzepten. Ein lange geplanter Nachfolger sollte ein komplett neues XHTML 2.0 werden, das sich von seinen HTML-Wurzeln größtenteils verabschiedet. Da die Entwicklung jedoch nicht voranschritt, wird seit 2006 auch an HTML 5 gearbeitet. Inzwischen ist klar, die Arbeit an XHTML 2.0 wurde eingestellt, es wird ein HTML 5 geben. Sicher ist, dass es noch ein paar Jahre dauern dürfte, bis der Nachfolger veröffentlicht wird, und noch einige Jahre mehr, bis er sich durchgesetzt hat.

In diesem Buch werden wir uns vor allem mit HTML 4.01 befassen, wobei du natürlich auch das Wichtigste über XHTML erfahren wirst und sogar schon einen Ausblick auf HTML 5 erhältst. Du erfährst außerdem, wie du dafür sorgen kannst, dass deine Webseite auch von zukünftigen Browsern erkannt werden kann.

### Browser im Wandel der Zeit

Wenn du schon einmal etwas von HTML gehört hast, kennst du bestimmt auch den Begriff *Browser*. Ein Browser ist ein Programm, das den HTML-Code für den Bildschirm umwandelt und ihn anzeigt. Damit ein Browser jedoch weiß, was er umwandeln soll, gibst du einen Dateinamen in die große weiße Zeile (die Eingabezeile) am oberen Bildschirmrand ein. Anschließend lädt der Browser diese Datei und verarbeitet sie.

Es gibt viele verschiedene Browser, wobei nur wenige sich wirklich durchgesetzt haben. Die beiden momentan bekanntesten Browser sind Mozilla Firefox und der Microsoft Internet Explorer. Der Internet Explorer war jedoch nicht immer so weit verbreitet. Zu den Anfangszeiten galt der Netscape Navigator als unangefochtener Marktführer. Da er jedoch irgendwann einfach nicht mehr weiterentwickelt und der Internet Explorer von Microsoft aggressiv auf den Markt gebracht wurde, verschwand er fast

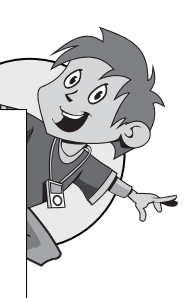

(10)

#### Kapitel

komplett vom Markt. Heute führt der Netscape Navigator jedenfalls nur noch ein Nischendasein unter vielen anderen Browsern.

Als Microsoft 2003 sah, dass der Internet Explorer mit rund 90% Marktanteil eine enorme Marktdominanz besaß, beging man den Fehler, die Arbeiten an neuen Versionen zu verlangsamen. Microsoft entließ zeitweise sogar Großteile des Entwicklerteams. In der Öffentlichkeit wurde der Internet Explorer vor allem wegen seiner Sicherheitslücken berüchtigt. Da er jedoch so verbreitet war, mussten Webautoren ihre Webseiten teilweise sogar dem Internet Explorer anpassen, auch wenn er einige Bereiche von HTML falsch definierte.

Doch vor einiger Zeit begann sich etwas zu ändern. Nachdem der Code des alten Netscape Navigators veröffentlicht wurde, machten sich viele Programmierer in ihrer Freizeit an die Arbeit und erschufen einen neuen Browser, der besser werden sollte als der Internet Explorer. Da der neue Browser teilweise auf dem alten Netscape-Browser basierte, nannte man ihn zuerst Phönix. Der Phönix konnte jedoch nicht so leicht aus der Asche aufsteigen, wie man es vermutet hätte. Bedingt durch rechtliche Schwierigkeiten waren mehrere Umbenennungen notwendig, bis der Phönix schließlich seinen heutigen Namen erhielt: Firefox!

Seit seinem Erscheinen Ende 2004 konnte der Mozilla Firefox seine Marktanteile massiv ausbauen und wurde zum größten Konkurrenten für den Internet Explorer. Vor allem jüngere Internet-Fans bevorzugten 2006 den Firefox, was dazu führte, dass Microsoft in Deutschland und vielen anderen Ländern nur noch geringfügig weiter verbreitet ist als die Konkurrenz. Die Konkurrenz besteht zwar nicht nur aus dem Mozilla Firefox, sondern auch aus Opera, Konqueror, Safari, Chrome und anderen Browsern, doch kein Browser wurde von der Webgemeinde bisher so offen aufgenommen wie der Firefox. Dies liegt nicht zuletzt daran, dass Sicherheitslöcher im Firefox wesentlich schneller behoben wurden und er damit den Ruf erlangte, »sicherer« zu sein. Microsoft hat jedoch nicht geschlafen und mit dem Internet Explorer 7 eine neue Runde des so genannten Browserkrieges eingeläutet. Inzwischen sind die Versionsnummern bei beiden Browsern um einiges gestiegen.

Hier siehst du ein Bild vom Mozilla Firefox in der Version 10.02:

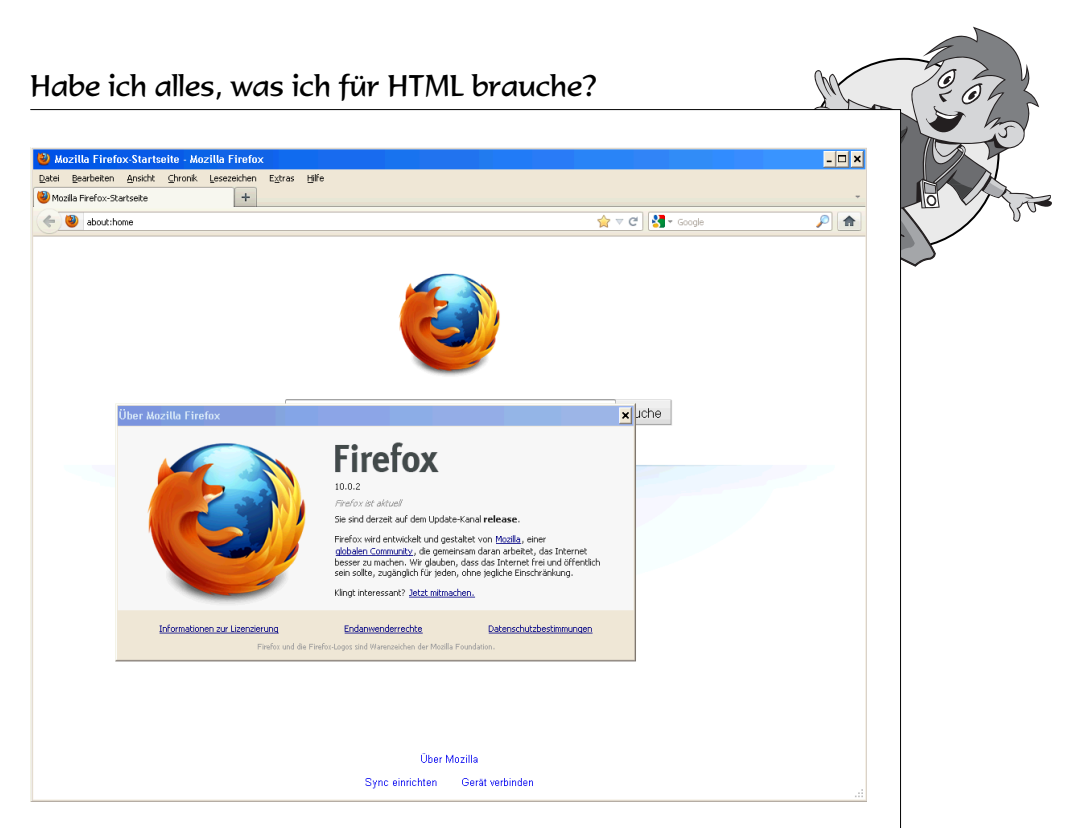

Mozilla Firefox, Version 10.02

### Habe ich alles, was ich für HTML brauche?

Die meisten Rechner sollten für HTML bereits fertig ausgerüstet sein. Du benötigst auf jeden Fall einen *Browser* wie z. B. den Microsoft Internet Explorer oder den Firefox. Beide Browser findest du bei den Downloads unter www.mitp.de/8681.

Wenn du also einen Browser hast, kannst du dir schon einmal sämtliche Webseiten ansehen. Webseiten haben in der Regel Dateinamen, die mit .htm oder .html enden.

Wenn du mit einem Rechner arbeitest, auf dem Windows 95, Windows 98, Windows 2000, Windows NT, Windows XP, Windows Vista oder Windows 7 installiert ist, ist der Internet Explorer normalerweise bereits auf dem Rechner eingerichtet.

Als Nächstes benötigst du noch einen *Editor*, um Webseiten in HTML schreiben zu können. Dies sollte kein Problem sein. Auf nahezu jedem

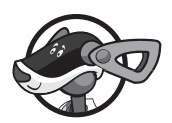

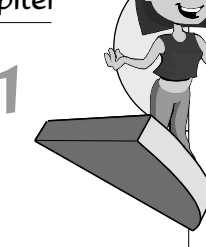

Rechner befindet sich ein Editor. Wie du den Editor findest und bedienst, erfährst du im nächsten Kapitel.

Mehr benötigst du für das Schreiben von Webseiten in HTML nicht. Allerdings gibt es einige Programme, die dir helfen oder dir einiges einfacher machen. Beispielsweise siehst du hier einen Bildschirmausschnitt eines etwas komfortableren HTML-Editors namens Phase5, mit dem man sehr gut und bequem Webseiten erstellen kann:

| 🕅 [ Projekt 1 ] - HTML Editor                                                           | ЪX |  |  |  |
|-----------------------------------------------------------------------------------------|----|--|--|--|
| Datel Bearbeiten Ansicht Projekt Einfügen Format Schrift Konvertierung Benutzer Tools 2 |    |  |  |  |
|                                                                                         |    |  |  |  |
| Tegt Tabelle Listen CSS Formular Java VBScript Colors Parameter                         |    |  |  |  |
| ङ्गे हे हे है है है F X U x <sup>2</sup> X, PRE H1 H2 H3 H4 H5 +4 +3 +2 +1 −1 👔 🗐       |    |  |  |  |
| Editor Biddetr. Browser 1: Unbenannt 0                                                  |    |  |  |  |
| 의 🗿 📾 🛞 🗐 🖏 🔕 🚺                                                                         |    |  |  |  |
| Dokumente und Einstellung      2                                                        |    |  |  |  |
| E-Ca Agular 3                                                                           |    |  |  |  |
| a Javaws                                                                                |    |  |  |  |
| Annueritaring Data     6                                                                |    |  |  |  |
|                                                                                         |    |  |  |  |
| Desktop 8                                                                               |    |  |  |  |
| Druckungebung 9                                                                         |    |  |  |  |
|                                                                                         |    |  |  |  |
|                                                                                         |    |  |  |  |
| Netzwerkungeburg 12                                                                     |    |  |  |  |
| SendTo 14                                                                               |    |  |  |  |
| 🔅 🖮 🗁 Startmeniu 🔛 📕 15                                                                 |    |  |  |  |
| 16                                                                                      |    |  |  |  |
| Dateiname Größe 17                                                                      |    |  |  |  |
| ekstop.ini 79 18                                                                        |    |  |  |  |
| Thumbs.db 8.704 19                                                                      |    |  |  |  |
| 20                                                                                      |    |  |  |  |
|                                                                                         |    |  |  |  |
| 23                                                                                      |    |  |  |  |
| 24                                                                                      |    |  |  |  |
| 25                                                                                      |    |  |  |  |
| 26                                                                                      |    |  |  |  |
| 27                                                                                      |    |  |  |  |
|                                                                                         |    |  |  |  |
| 23                                                                                      |    |  |  |  |
| 31                                                                                      |    |  |  |  |
| 32                                                                                      |    |  |  |  |
| 33                                                                                      |    |  |  |  |
| 34                                                                                      |    |  |  |  |
|                                                                                         |    |  |  |  |
| 1:1 Nicht geändert Einfügen Projekt 1:                                                  |    |  |  |  |

Ein Bild von Phase5

Diesen Editor findest du auch bei den Download-Dateien. Wie du damit arbeitest, erfährst du in den Kapiteln 11 und 12.

Damit du am Ende dieses Buches deine Webseiten auch in das Internet und somit weltweit zur Verfügung stellen kannst, wäre ein Internet-Anschluss sinnvoll. Die Art des Internetzuganges spielt dabei keine Rolle. Es funktioniert mit allen Internet-Anschlüssen gleich gut. Den Internet-Anschluss benötigst du auch, wenn du dir andere Webseiten im Internet ansehen möchtest.

Um deine Webseite ins Internet zu stellen, benötigst du ferner noch ein FTP-Programm. FTP steht für *File Transfer Protocol* und heißt so viel wie

#### Habe ich alles, was ich für HTML brauche?

Datenübertragungsprotokoll. Mit diesem Programm kannst du die von dir erstellten HTML-Seiten zu einem Computer schicken, der sie dann für alle zugänglich macht. Bekannte Programme sind z. B. Filezilla oder SmartFTP. Solltest du kein FTP-Programm besitzen, findest du bei den Download-Dateien die aktuelle Version von Filezilla sowie andere FTP-Programme. In der folgenden Abbildung siehst du am Beispiel von WiseFTP, wie ein FTP-Programm aussehen kann.

| 🗱 Wise-FTP                                                                                                    | _ # ×   |
|----------------------------------------------------------------------------------------------------|---------|
| Datei Ansicht Optionen Befehle Übertragung Extras Hilfe                                                                                                    |         |
|                                                                                                    |         |
| FTP-Protokolt                                                                                                    |         |
|                                                                                                    | 0       |
| Server verwalten                                                                                                    | >       |
| Desktop     T       Image: Desktop     Image: Desktop       Image: Desktop     Image: Desktop <td>ar.</td> | ar.     |
| At webselte3                                                                                                    | tribute |
| 一個 Neuer FTP-Server Port Itp                                                                                                    |         |
| Benutzemame: Janonymous                                                                                                    |         |
|                                                                                                    |         |
| Startverzeichnis                                                                                                    |         |
| Pa <u>s</u> siv<br>Bemerkungen                                                                                                    |         |
| Speichern Abbrechen                                                                                                    |         |
| Verbinden Schließen Hilfe                                                                                                    |         |
| Abbrechen                                                                                                    |         |
|                                                                                                    |         |
| Übettragungsmodus: 🕫 ASCII C Binär 🔽 Auto                                                                                                    |         |
| Dateiname Hostname Name auf Server Lokaler Name % KB übertragen Geschwindi Wied                                                                                                    | Status  |
| Verbindung zu FTP-Server aufbauen                                                                                                    |         |

the

Ein Bild von WiseFTP

Da du bestimmt nicht nur reine Textseiten mit HTML erstellen willst, wirst du langfristig auch ein Grafik- oder Malprogramm benötigen, mit dem du Bilder und Grafiken für deine Webseiten erstellen kannst. Jeder Rechner verfügt in der Regel über ein Malprogramm, doch bei den Download-Dateien findest du auch dafür etwas.

Es gibt noch viele *Tools* (so nennt man nützliche Programme), die dir beim Erstellen von Webseiten helfen. Einige davon findest du bei den Downloads, andere wirst du selber im Internet finden oder dir irgendwann in einem Geschäft kaufen.

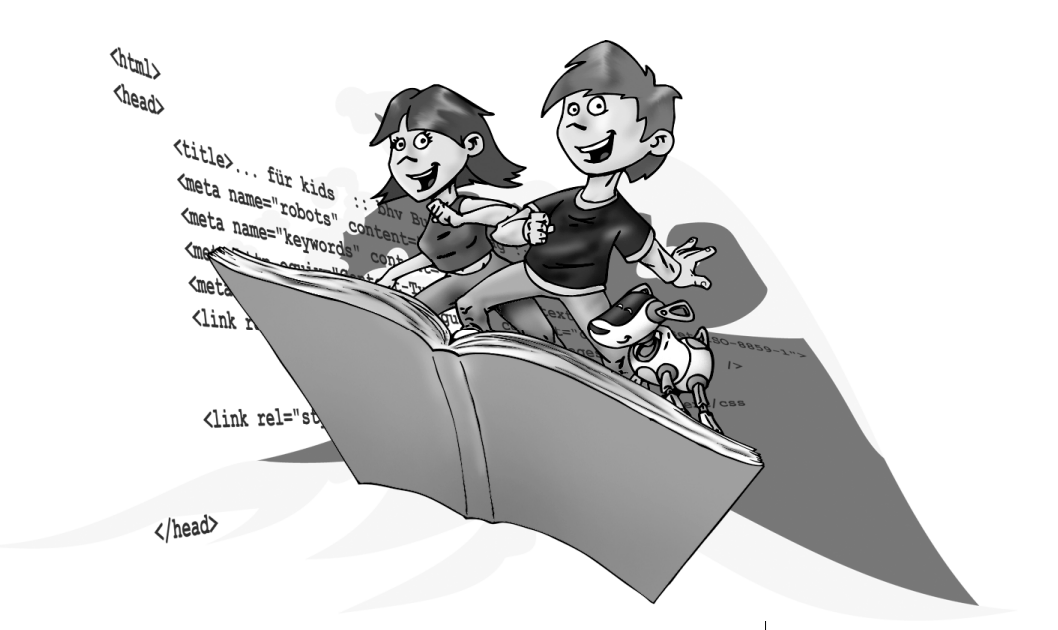

# Was dein Editor alles kann!

In diesem Kapitel erfährst du, wo sich der Editor befindet, mit dem wir in diesem Buch arbeiten werden. Alternativ kannst du auch den Phase5-Editor verwenden, der zum Download unter www.mitp.de/8681 zu finden ist. Für die ersten Kapitel solltest du aber den normalen Editor bevorzugen, bis du die Grundlagen von HTML beherrschst. Dieses Kapitel ist sehr kurz, und du kannst es in kurzer Zeit durcharbeiten. Solltest du dich bereits mit dem Editor auskennen, kannst du auch direkt zum nächsten Kapitel gehen.

• Was ist ein Editor?

2

- Wo ist mein Editor?
- Etwas Allgemeines
- Editor oder Phase5?

Kapitel

### Was ist ein Editor?

Ein Editor ist ein Programm, das es dir ermöglicht, die geschriebenen Texte in jedem Format abzuspeichern. Editoren sind in der Regel nicht so komfortabel wie Textverarbeitungen, so dass die Dateien auch wesentlich kleiner sind. Dies ist bei Programmen wichtig, damit diese schneller aufgerufen und verarbeitet werden können.

Vielleicht ist dir auch schon einmal ein WYSIWYG-Editor begegnet. Dies sind etwas komfortablere Editoren, bei denen man beim Eintippen nicht nur den Textinhalt sieht, sondern auch, wie er gestaltet ist und wie er in anderen Programmen erscheint. WYSIWYG ist eine Abkürzung für *what you see is what you get*, also etwa *was du siehst, erhältst du auch (in anderen Programmen)*. Zu den bekanntesten WYSIWYG-Editoren gehören z.B. Frontpage von Microsoft oder Dreamweaver von Adobe.

## Wo ist mein Editor?

Du findest deinen Editor ganz einfach: Klicke nach dem Start deines Rechners auf den START-Knopf unten links in der Menüleiste. Im nun aufgeklappten Menü musst du noch auf ALLE PROGRAMME gehen und dort auf den Punkt ZUBEHÖR. Nun noch auf EDITOR geklickt und schon hast du deinen Editor gestartet!

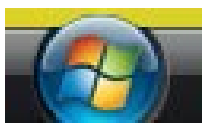

Den START-Knopf findest du unten links